"Anlegen einer neuen Fotogalerie" auf der eigenen Mitgliederseite im Fotoclub

1. Anmelden

| Benutze | rname       |      |
|---------|-------------|------|
| Thom    | as          |      |
| Passwor | t           |      |
| •••••   | •           |      |
| Ange    | meldet blei | íben |
| ANM     |             |      |

2. Das Dashboard aufrufen (oben links

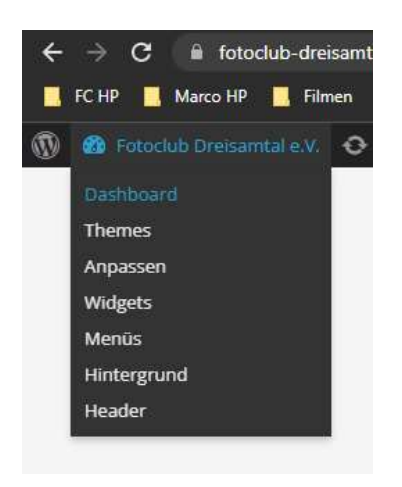

3. Galerie anklicken

| ô         | Fotoclub Dreisamtal         | e.V. 📮 0 🕂 Neu                                                                        |
|-----------|-----------------------------|---------------------------------------------------------------------------------------|
| മ         | Dashboard                   | WordPress 6.1.1 ist verfügbar! Bitte benachrichtige den Administrator.                |
| *         | Beiträge                    |                                                                                       |
| 9,        | Medien                      | Galerie / Bilder hinzufügen                                                           |
| ۵         | Seiten                      | There are updates available. You can Update Now.                                      |
| *         | Profil                      | Bilder hochladen                                                                      |
|           | Galerie                     | Galerie Eine neue Galerie erzeugen 🗸 Gallery title Dateien hinzufügen Upload beginnen |
| Ga<br>hii | ılerie / Bilder<br>nzufügen | Dateiname                                                                             |
| Ga        |                             |                                                                                       |
| 0         | Menü einklappen             | Drag image and ZIP files here or click Add Files                                      |

4. Neue Galerie erzeugen - Titel eingeben

| Galerie | Eine neue Galerie erzeugen | ~ | die Welt von oben | Dateien hinzufügen |
|---------|----------------------------|---|-------------------|--------------------|
|---------|----------------------------|---|-------------------|--------------------|

- 5. Dateien hinzufügen vorher Datenumfang reduzieren upload
- 6. Manage Galery nach upload ausführen

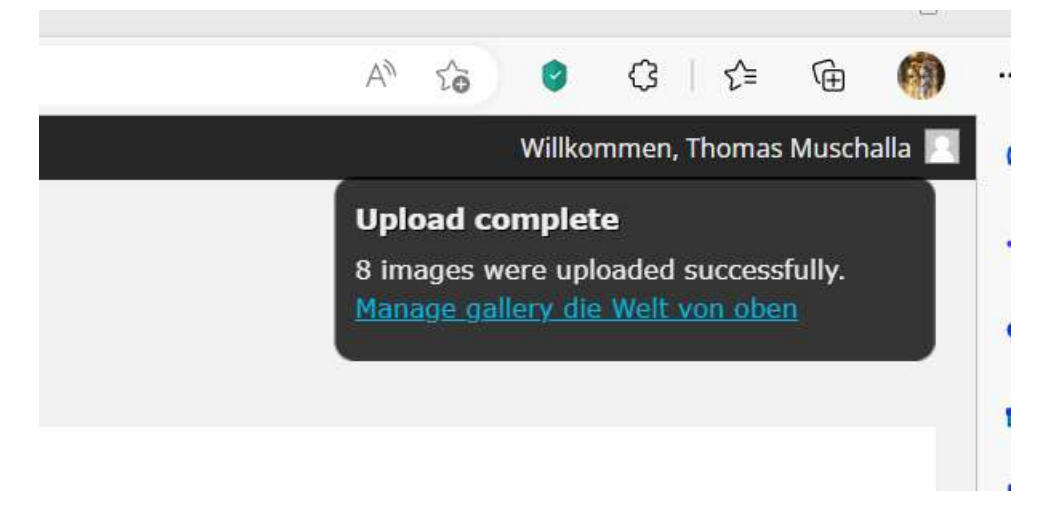

7. Galerieübersicht

| <ul> <li>Beiträge</li> <li>Medien</li> </ul> | Manage Ga                         | lleries         |                               |                              |              |                  |
|----------------------------------------------|-----------------------------------|-----------------|-------------------------------|------------------------------|--------------|------------------|
| Seiten  Profil Galerie                       | There are update<br>Aktion wählen | s available. Yo | u can Update No<br>Übernehmen | w.<br>Neue Galerie erstellen |              |                  |
| Galerie / Bilder<br>hinzufügen               | □ ID ▼                            | Galerie         |                               |                              | Beschreibung | Autor            |
| Galerien verwalten                           | 367                               | die Welt vo     | n oben                        |                              |              | Thomas Muschalla |
| Menü einklappen                              | 366                               | Tierisch gut    | ē l                           |                              |              | Thomas Muschalla |

## 8. ID 367 anklicken - Vorschaubild festlegen - Bildtitel eingeben - Änderungen speichern

| Titel:             |               | die Welt von obe                      | n                        |                 |                      | die Welt von oben      |      |
|--------------------|---------------|---------------------------------------|--------------------------|-----------------|----------------------|------------------------|------|
| Beschreibu         | ng:           |                                       | 1.                       | Vorschaubild:   |                      | [5915] DJI_0843.JPG    |      |
| Galerie-Pfa        | d:            | /wp-content/galle                     | ery/die-welt-von-oben    | Eine neue Seite | erzeugen:            | Hauptseite (keine Elte | ern) |
| Autor<br>Überprüfe | Verzeichnis n | Thomas Muschalla<br>ach neuen Bildern | Änderungen speichern     |                 |                      |                        |      |
| Aktion wähle       | en            | VÜbernehmer                           | n Sortiere Bilder Änderu | ngen speichern  |                      |                        |      |
|                    | D Vo          | rschaubild                            | Dateiname                |                 | Alt & Titel Text / B | eschreibung            | Stic |
|                    |               |                                       | DII 0843.IPG             |                 | 80. 1. 10            |                        |      |

Achtung: Bitte im Namen der Galerie den Fotografennamen vorausstellen.

9. Zum Einbinden dieser neuen Galerie in das bestehende Bilderalbum, bitte Marco Schweier kontaktieren.